## Guide d'utilisation

# de la base de données des engagements et rapports de la Conférence internationale de la Croix-Rouge et du Croissant-Rouge

Ce guide vise à faciliter l'utilisation de la base de données des engagements et rapports de la Conférence internationale. Il indique la procédure à suivre pour s'inscrire à la base de données, présenter ou signer des engagements spécifiques ou ouverts, et soumettre des rapports sur les progrès accomplis dans la mise en œuvre des résolutions et engagements. Il explique également comment rechercher des rapports dans la base de données. Si vous avez des questions supplémentaires ou d'ordre technique, n'hésitez pas à nous écrire à <u>conferences@rcrcconference.org</u>.

#### Table des matières

| Compte d'utilisateur                                                                       | Error! Bookmark not defined.                          |
|--------------------------------------------------------------------------------------------|-------------------------------------------------------|
| Membres de la Conférence internationale                                                    | 2                                                     |
| Observateurs de la Conférence internationale                                               | 2                                                     |
| Comment se connecter ?                                                                     |                                                       |
| Que faire si vous n'avez pas de mot de passe ?                                             |                                                       |
| Comment réinitialiser un compte d'utilisateur ?                                            |                                                       |
| Comment changer de mot de passe ?                                                          | 3                                                     |
| Comment modifier le nom et l'adresse électronique de la person                             | ne de référence ? 4                                   |
| Comment se déconnecter ?                                                                   |                                                       |
| Comment soumettre un engagement spécifique ou ouvert ?                                     | 5                                                     |
| Comment modifier le contenu d'un engagement après sa soumiss                               | ion ? 7                                               |
| Comment signer les engagements ouverts existants ?                                         | 7                                                     |
| Comment utiliser les fonctions « recherche » et « filtres » dans la                        | base de données ?9                                    |
| Comment réinitialiser les fonctions « filtres » et « recherche » ?                         |                                                       |
| Comment effectuer un rapport sur un engagement ?                                           |                                                       |
| Comment effectuer un rapport sur une résolution ?                                          |                                                       |
| Quand effectuer un rapport sur les résolutions et engagemen<br>Conférence internationale ? | nts pris à l'occasion de la XXXIII <sup>e</sup><br>13 |
| Comment consulter ou rechercher des rapports en ligne ?                                    | 14                                                    |

Les membres et les observateurs de la Conférence doivent se connecter pour présenter des engagements, soumettre un rapport sur les engagements ou les résolutions, et signer des engagements ouverts.

#### **Compte d'utilisateur**

#### Membres de la Conférence internationale

Tous les membres de la Conférence internationale disposent d'un compte d'utilisateur.

Si vous ne vous souvenez plus de vos informations de connexion, n'hésitez pas à nous écrire à <u>conferences@rcrcconference.org</u>.

#### Observateurs de la Conférence internationale

Les observateurs de la Conférence internationale qui souhaitent soumettre un engagement peuvent demander la création d'un compte d'utilisateur en envoyant un courriel à l'adresse conferences<u>@rcrcconference.org</u>. Une fois connectés, veuillez mettre à jour votre profil en indiquant le nom exact et l'adresse électronique de la personne de référence. L'adresse électronique indiquée sera utilisée pour toute communication ultérieure relative aux engagements. Vous pouvez également changer votre mot de passe dans la section « profil de l'utilisateur » (voir la fonction « changer de mot de passe » ci-après).

#### **Comment se connecter ?**

- Accédez au site de la Conférence (https://rcrcconference.org/).
- Cliquez sur le bouton « connexion » situé en haut à droite de l'écran.
- Une petite fenêtre de connexion apparaît. Entrez l'identifiant ou l'adresse électronique de la personne de référence concernée dans le champ « connexion », ainsi que votre mot de passe personnel dans le champ « mot de passe », et cliquez sur le bouton « connexion ».

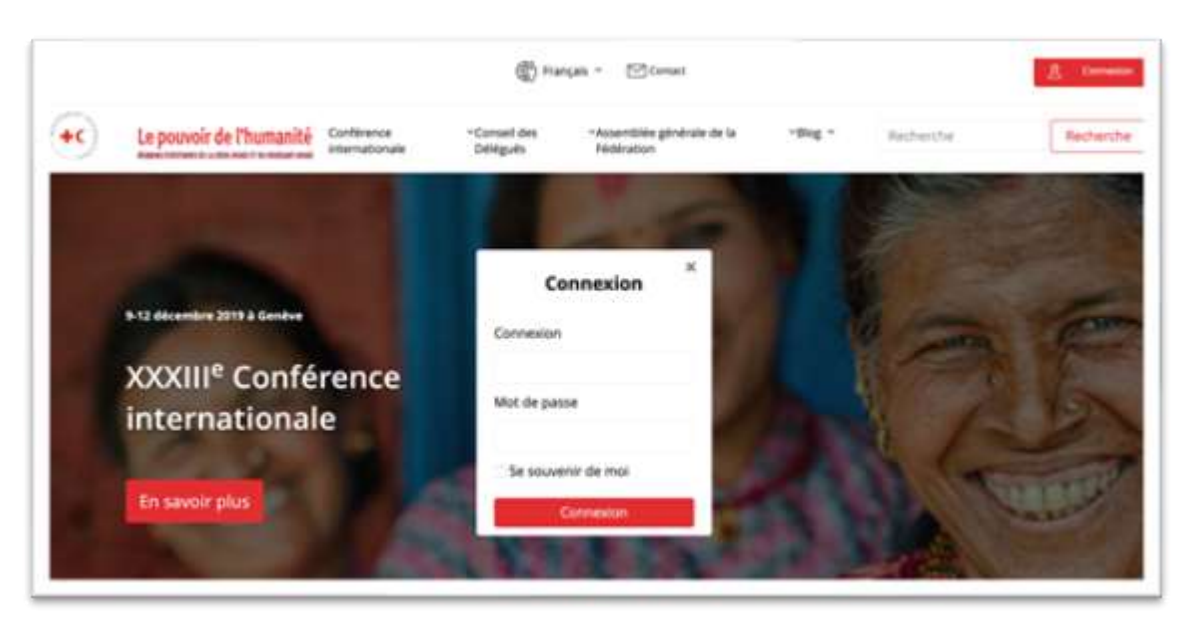

#### Que faire si vous n'avez pas de mot de passe ?

- Cliquez sur le bouton « connexion » situé en haut à droite de l'écran.
- Une petite fenêtre de connexion apparaît, cliquez sur le bouton « connexion » sans entrer ni identifiant ni mot de passe. Vous êtes redirigés vers une autre page, cliquez sur « mot de passe oublié » et indiquez l'adresse électronique de la personne de référence concernée. Le système envoie automatiquement un nouveau mot de passe à cette adresse.

| ERROR. The username field is empty.<br>ERROR. The paraword field is empty. |  |
|----------------------------------------------------------------------------|--|
| Username or Email Address                                                  |  |
| Passavind                                                                  |  |
| Remember Me.     Log In                                                    |  |
| Lost your particular                                                       |  |
| Lost your parameter?                                                       |  |

#### Comment réinitialiser un compte d'utilisateur ?

Veuillez envoyer un courriel mentionnant le nom et l'adresse électronique de la personne de référence à <u>conferences@rcrcconference.org</u>. Nous réinitialiserons votre compte après en avoir reçu la demande.

#### Comment changer de mot de passe ?

- Une fois connectés, consultez le profil d'utilisateur en cliquant sur « bienvenue, xxx » situé en haut à droite de l'écran. Sélectionnez « modifier mon profil d'utilisateur » dans le menu

déroulant.

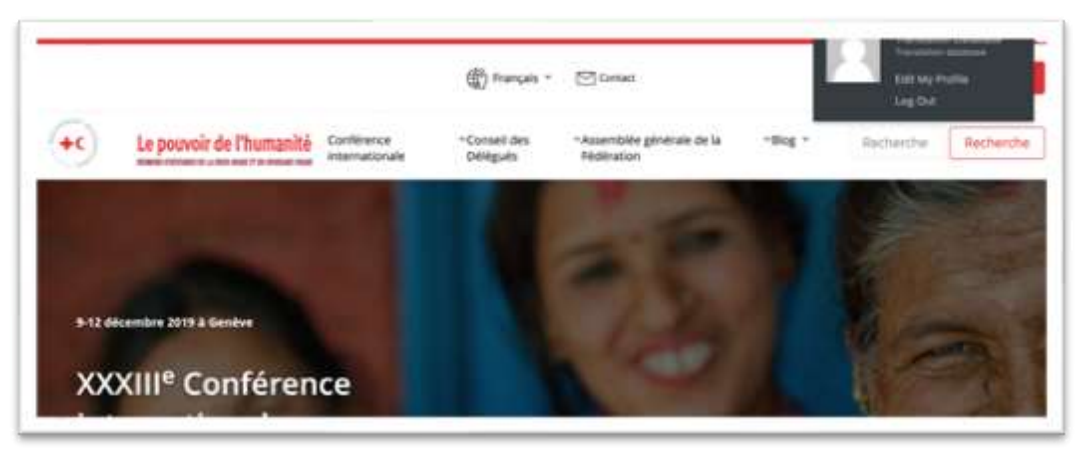

- Sur la page « profil de l'utilisateur », vous pouvez soit demander au système de générer un nouveau mot de passe à votre place, soit en saisir un nouveau.

| · · · · · · · · · · · · · · · · · · · | anti-statistica en en estatistica en estatistica en estatistica en estatistica en estatistica en estatistica e<br>Splik ● | Manhanna, Tan Zanardi J |
|---------------------------------------|----------------------------------------------------------------------------------------------------|-------------------------|
| Biographical Info                     |                                                                                                    |                         |
| Profile Picture                       | Searce a little backgraphical information to \$2 and pure profile. This may be above publicly:                            |                         |
| Account Managemen                     | A                                                                                                    |                         |
| New Pessend                           | [ Generate Research                                                                                                    |                         |
| Seminors                              | <ul> <li>Kong Chair Energenderen Eller</li> <li>Passe arter artikp Anggand ist att Hisis Incentions.</li> </ul>           |                         |
| Ladain Profile                        |                                                                                                    |                         |

- Ensuite, cliquez sur le bouton « mettre à jour le profil » en bas de la page.

### Comment modifier le nom et l'adresse électronique de la personne de référence ?

- Une fois connectés, consultez le « profil de l'utilisateur » en cliquant sur « bienvenue, xxx » situé en haut à droite de l'écran.
- Sélectionnez « modifier mon profil d'utilisateur » dans le menu déroulant.

- Sur la page « profil de l'utilisateur », vous pouvez changer le nom et l'adresse électronique de la personne de référence de votre Société nationale/État/organisation.

| Tanatory Moetin   | gi 🛡 i 🕂 tine 💥 English   | •                                              |                                     |
|-------------------|---------------------------|------------------------------------------------|-------------------------------------|
| 2 Media           |                           |                                                |                                     |
| Pages             | Name                      |                                                |                                     |
| Comments          | Thomas                    |                                                |                                     |
| Contacts          | (vienane                  |                                                | commence cannot be crue             |
| Pledges           | Territoria (Construction) |                                                |                                     |
| Resolution Report | Parst Name                |                                                |                                     |
| Piedge Report     | A and Manua               |                                                |                                     |
| Fermidable -      | Call Provide              |                                                |                                     |
| Fiedge on Fiedge  | Nickname (repaired)       |                                                |                                     |
| Meeting           |                           |                                                |                                     |
| Appentance        | Display name publicly as  | Exa Zanandi 🔍 👻                                |                                     |
| (Dana)            | Contact Info              |                                                |                                     |
| 1020              |                           |                                                |                                     |
| AS Norme          | Imail (myumd)             |                                                |                                     |
| ur Profile        |                           | If you change this we will said you on which a | your new address to confirm it. The |
| ÷                 |                           |                                                |                                     |
| S Pairse Splitz   | Welcone                   |                                                |                                     |

- Ensuite, cliquez sur le bouton « mettre à jour le profil » en bas de la page.

Veuillez noter qu'une fois l'adresse électronique de la personne de référence modifiée dans le profil de l'utilisateur, l'utilisateur devra utiliser cette nouvelle adresse pour se connecter et accéder à la base de données.

#### **Comment se déconnecter ?**

Si vous utilisez un ordinateur public ou partagé, n'oubliez pas, pour des raisons de sécurité, de vous déconnecter de la plateforme lorsque vous avez terminé.

#### Comment soumettre un engagement spécifique ou ouvert ?

- Accédez à la page dédiée aux engagements sur le site des réunions statutaires <u>https://rcrcconference.org/fr/about-4/pledges/</u>
- Connectez-vous à l'aide de votre identifiant et de votre mot de passe en suivant les étapes mentionnées dans la section « comment se connecter » ci-dessus.

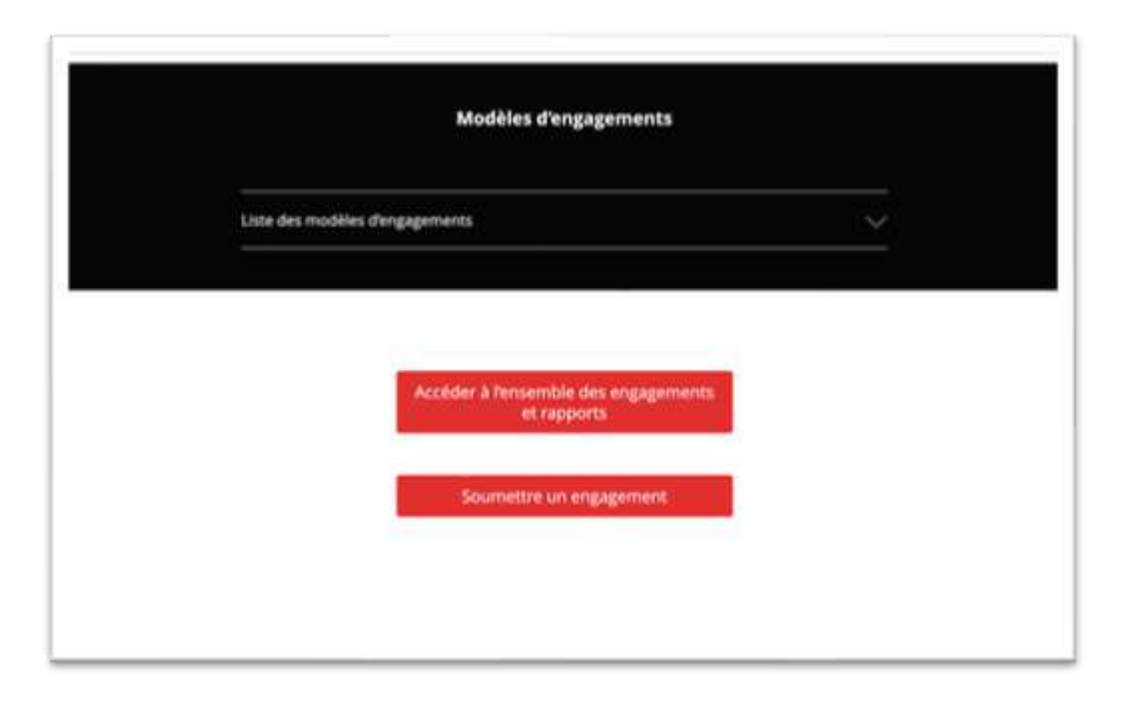

- Une fois connectés, cliquez sur le bouton « soumettre un engagement ». Un « formulaire pour la soumission d'un engagement » apparaît.
- Sur la page « soumettre un engagement », remplissez les champs demandés et saisissez le contenu de l'engagement.
- Veuillez noter les éléments suivants :
  - i. Nom et adresse électronique de la personne de référence pour l'engagement : ces coordonnées seront utilisées pour toute communication ultérieure relative à cet engagement. Elles ne seront ni diffusées ni publiées.
  - ii. Résolution de la Conférence : il est recommandé de prendre un engagement en lien avec l'une des résolutions, l'un des sujets/thèmes de la Conférence.
  - iii. Mots-clés : choisissez au moins un mot-clé pertinent relatif à votre engagement.
- Si vous soumettez un engagement spécifique, veuillez sélectionner « spécifique » dans le champ « type d'engagement ».

Les engagements spécifiques peuvent être pris par les membres et les observateurs de la Conférence. Ils doivent exprimer une volonté de prendre des mesures concrètes adaptées à un contexte national ou régional. Les engagements spécifiques peuvent être soumis individuellement ou conjointement par une Société nationale et les pouvoirs publics de son pays ou une autre organisation ayant la qualité d'observateur de la Conférence. Il appartient au(x) signataire(s) de mettre en œuvre ces engagements.

 Si votre engagement est ouvert à la signature, veuillez sélectionner « ouvert » dans le champ « type d'engagement ».

**Les engagements ouverts** peuvent être pris par tout membre de la Conférence et sont semblables à une pétition. Ils ne peuvent pas être modifiés individuellement. Il appartient à l'auteur d'un engagement ouvert d'assurer le suivi de sa mise en œuvre.

Veuillez vous référer aux **lignes directrices relatives aux engagements** pour de plus amples informations.

- Lorsque vous avez terminé, lisez attentivement la clause de non-responsabilité et cliquez sur le bouton « soumettre ».
- Veuillez noter que l'administrateur de l'engagement recevra une notification afin de valider l'engagement soumis avant sa publication en ligne.

| vaale des Sociétés de la Croix-Rouge et du Croissant-Rouge, et la Commission permanente de la Croix<br>La mandatation de la Conférence internationale de la Civita Brune et du Civita ant Brune de Conférence |                                                                                                    |
|----------------------------------------------------------------------------------------------------|----------------------------------------------------------------------------------------------------|
| rmandatante de la contenus et messates aénérés par les utilisateurs et publiés dans la base de données (                                                                                                    | r-Rouge et du Oroissant-Rouge, en sa<br>ej, ne sauraient en aucun cas être tenus<br>des ensagements, Lliquine du site web |
| e le droit de supprimer tout contenu ou message qu'elle jugera, à sa seule discrétion, incompatible av<br>en international de la Contenue et du Constant Roure et inu avec les objectifs de la Conférence     | vec les Principes fondamentaux du                                                                                         |
| ni mensional de la cross-longe et du crossano nuege et du avec les objectits de la conservice.                                                                                                    |                                                                                                    |
| ut .                                                                                                    |                                                                                                    |
| n fichier Aucun fichier choisi                                                                                                    |                                                                                                    |
|                                                                                                    |                                                                                                    |
|                                                                                                    |                                                                                                    |
|                                                                                                    | Sournettre                                                                                                    |
|                                                                                                    |                                                                                                    |

#### Comment modifier le contenu d'un engagement après sa soumission ?

Les utilisateurs ne peuvent pas modifier le contenu d'un engagement après sa soumission. Si vous avez besoin d'aide, veuillez prendre contact avec <u>conferences@rcrcconference.org</u>.

#### Comment signer les engagements ouverts existants ?

- Veuillez utiliser la fonction « filtres » pour « accéder à la liste » des « engagements ouverts ».

P. ex. pour accéder à la liste des engagements ouverts relatifs aux changements climatiques soumis à l'occasion de la XXXIII<sup>e</sup> Conférence internationale :

- Sélectionnez « engagement ouvert » et « XXXIII<sup>e</sup> Conférence internationale » dans l'onglet « session de la Conférence », puis entrez le mot-clé « changements climatiques ».
- Une liste d'engagements ouverts relatifs aux changements climatiques soumis à l'occasion de la XXXIII<sup>e</sup> Conférence internationale apparaît.

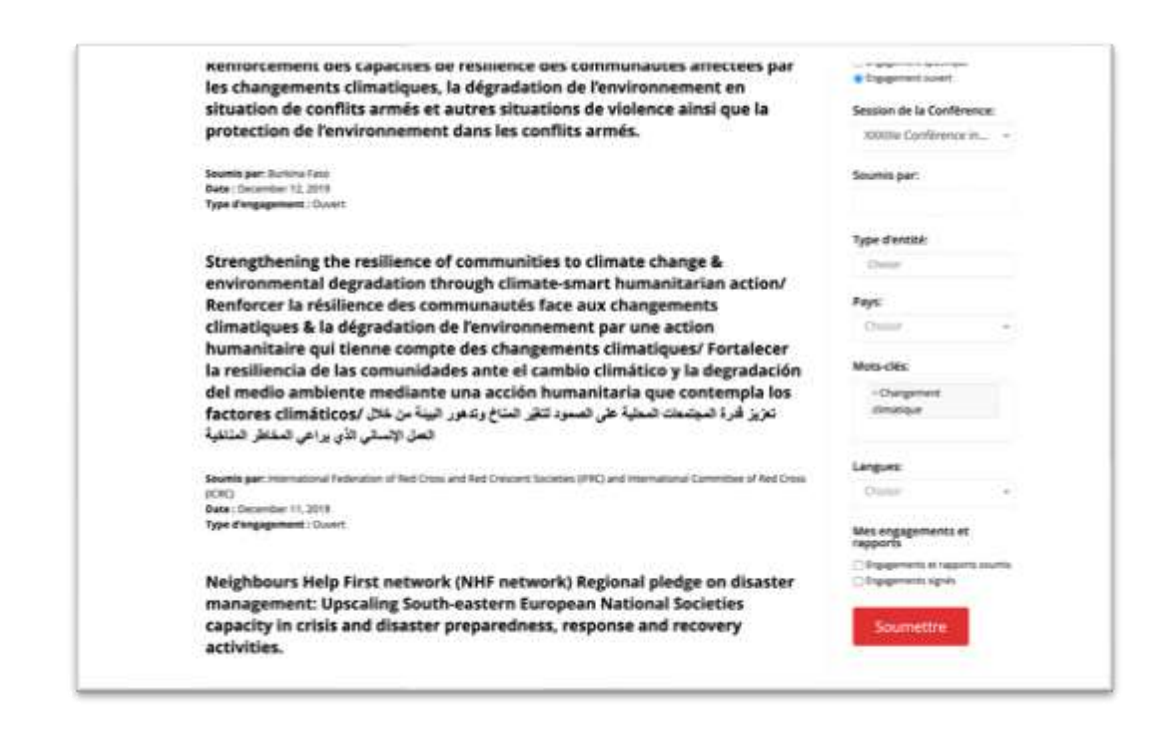

- Cliquez sur le « titre de l'engagement » afin de visualiser son contenu.
- Pour signer l'engagement ouvert sélectionné, cliquez sur le bouton « signer cet engagement » dans la colonne à droite de l'écran.

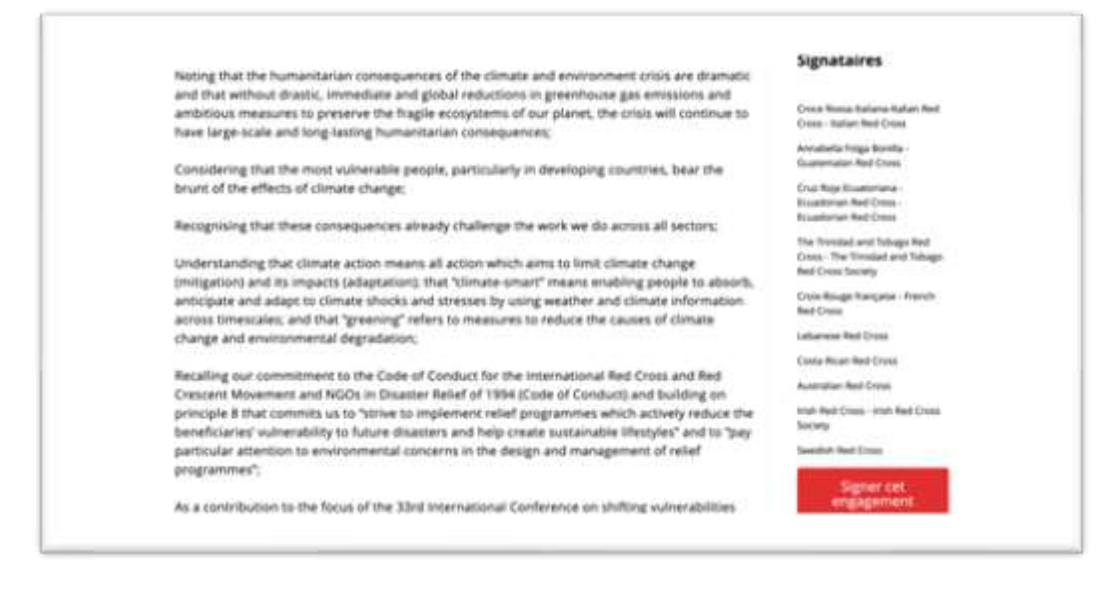

- Remplissez le champ requis « nom et adresse électronique de la personne de référence ». Veuillez noter que les informations renseignées dans ce champ sont utilisées à titre de références par l'organisateur de la Conférence et qu'elles ne seront pas rendues publiques.
- Cliquez sur « soumettre » pour signer l'engagement. Le nom de votre État/Société nationale/organisation apparaîtra dans la section Signataires.

### Comment utiliser les fonctions « recherche » et « filtres » dans la base de données ?

- Rendez-vous dans la section « Engagements » sur le site <u>https://rcrcconference.org/fr/about-</u> <u>4/pledges/</u>

| Modèles d'engagements                               |   |
|-----------------------------------------------------|---|
| Liste des modèles d'engagements                     |   |
|                                                     |   |
| Accèder à l'ensemble des engagements<br>et rapports |   |
| Soumettre un engagement                             | 1 |
|                                                     |   |

- Cliquez sur le bouton « accéder à l'ensemble des engagements et rapports ».

#### Recherche

Si vous connaissez le titre de l'engagement, entrez-le dans la barre « rechercher un engagement ou un rapport » et cliquez sur « rechercher ». L'engagement recherché s'affiche en dessous.

| Rechercher un engagement ou un rappo                                                                                                    | r Ala                                                                                                    |
|----------------------------------------------------------------------------------------------------|----------------------------------------------------------------------------------------------------|
| Behavious Databates / Carllerena Universitation / Engagements / Bacharder on engagement as an expand                                                                                                    |                                                                                                    |
| Rechercher un engagement ou un rapport.                                                                                                    | Filtres                                                                                                    |
| Acknowledging the growing gaps in health and well-being, Building up<br>foundation for effective preparedness and response for large-scale<br>disasters, particularly in dealing with epidemic and pandemic outbreak at<br>all levels | Type de document:<br>Apport<br>Impgement pétitique<br>Impgement suient<br>Session de la Canférence:<br>Choper + |
| Securities pairs: The Regulation of Korma National Red Cross<br>State : November 30, 2020                                                                                                    | Sourrais par                                                                                                    |

#### Filtres

Pour effectuer une recherche avancée relative aux engagements, aux rapports sur les engagements ou sur les résolutions, l'utilisateur peut utiliser les filtres suivants : « session de la Conférence » ; « type d'entité » ; « mots-clés » ; « langues » ; « résolution connexe » ; « pays », etc.

- Plusieurs filtres peuvent être appliqués.

- Une fois les filtres sélectionnés, cliquez sur « soumettre ». Une liste d'engagements, de rapports sur un engagement et de rapports sur une résolution répondant aux critères choisis par l'utilisateur s'affiche.

Veuillez cliquer sur le titre pour visualiser le contenu de l'engagement ou du rapport sélectionné.

| Rectantiv                                                                                                    | Filtres                                 |  |
|----------------------------------------------------------------------------------------------------|-----------------------------------------|--|
| Resultance (in Incomptine)                                                                                                    | Type de document:                       |  |
|                                                                                                    | CAuport                                 |  |
| Acknowledging the growing gaps in health and well-being, Building up<br>foundation for effective preparedness and response for large-scale | C Degeneri solitar.<br>C Degeneri suori |  |
| disasters, particularly in dealing with epidemic and pandemic outbreak at                                                                  | Session de la Conférence:               |  |
| all levels                                                                                                    | Choise .                                |  |
| Sevenin per: The Republic of Name National Red Crisis<br>Serie : November 30, 2000<br>Type d'engagement : Spicifique                       | Soumis par:                             |  |
|                                                                                                    | Type d'antité                           |  |
| Acknowledging the growing gaps in health and well-being, Building up                                                                       | Chater                                  |  |
| foundation for effective preparedness and response for large-scale                                                                         | 100                                     |  |
| disasters, particularly in dealing with epidemic and pandemic outbreak at                                                                  | Pays:                                   |  |
| all levels                                                                                                    | Dunar .                                 |  |
| Several part: The Republic of Kama National Red Cross                                                                                      | Moto-clies:                             |  |
| Bete : November 30, 2007<br>Type discagement : Spicifique.                                                                                 | Chaire                                  |  |
|                                                                                                    | Langues                                 |  |
| Strengthening National Society's statutory and complementary framework                                                                     | Desar •                                 |  |
| as well as our policy and strategy, where required and as needed                                                                           | Mes engagements et<br>rapports          |  |
| Seamle par: The Republic of Karea National Red Cross                                                                                       | Dispervent in separations               |  |
| Bate Schernlag 30, 2020<br>Type d'angagement : Schöfliger                                                                                  | C foggenera spek                        |  |
|                                                                                                    | Southettre                              |  |
| Controls, allow to build for an inclusion and coefficient contacts for more related in                                                     |                                         |  |

#### Comment réinitialiser les fonctions « filtres » et « recherche » ?

Cliquez sur « réinitialiser » pour réinitialiser les filtres et la recherche.

|                                                                                                    | Bacharitie    | Filtres                                                |
|----------------------------------------------------------------------------------------------------|---------------|--------------------------------------------------------|
|                                                                                                    |               | Rémitainer                                             |
| Advalues de la rectarche-                                                                                                    |               | Type de document:                                      |
| Acknowledging the growing gaps in health and well-being, Buildi<br>foundation for effective preparedness and response for large-sc. | ing up<br>ale | Report     Stgagement spicifique     Orgagement suiset |
| disasters, particularly in dealing with epidemic and pandemic or<br>all levels                                                      | itbreak at    | Session de la Conférence:                              |
| Sevenik part: The Republic of Korwa National Red Cross<br>Bate: November 30, 2020<br>Type d'angagement : Spitchigue                 |               | Soumis par:                                            |
|                                                                                                    |               | Type d'entité:                                         |
| Acknowledging the growing gaps in health and well-being, Buildi<br>foundation for effective preparedness and response for large ac  | ing up        | Chanter                                                |
| disasters, particularly in dealing with epidemic and pandemic or                                                                    | stbreak at    | Pays                                                   |
| all levels                                                                                                    |               | Cleaser +                                              |

#### Comment effectuer un rapport sur un engagement ?

- Rendez-vous sur la page « rechercher un engagement » <u>https://rcrcconference.org/fr/about-</u> <u>4/pledges/search/</u> où des « filtres » sont proposés.

- Connectez-vous à votre compte d'utilisateur en suivant les étapes mentionnées dans la section « comment se connecter ».
- Afin de visualiser la liste des engagements soumis et signés par votre Société nationale/État/organisation, vous devez :
  - Sélectionner « engagements et rapports soumis » et « engagements signés » en bas de la colonne « filtres ».
  - Cliquer sur « soumettre ».

| Oute : Cecorder 12, 2010                                                                                                 | Soumia par:                            |
|----------------------------------------------------------------------------------------------------|----------------------------------------|
| Type d'engagement : Ouvert                                                                                               |                                        |
|                                                                                                    | Type d'antiné:                         |
| Strengthening the resilience of communities to climate change &                                                          | Druter                                 |
| environmental degradation through climate-smart humanitarian action/                                                     | ·                                      |
| Renforcer la résilience des communautés face aux changements                                                             | Pays                                   |
| climatiques & la dégradation de l'environnement par une action                                                           | Change                                 |
| humanitaire qui tienne compte des changements climatiques/ Fortalece                                                     | r<br>An Markelin                       |
| la resiliencia de las comunidades ante el cambio climático y la degradació                                               | on                                     |
| dei medio ambiente mediante una accion numanitaria que contempia io                                                      | S Chargement                           |
| تعرير عارة الموسعات المعيدة على المسود العل الماح ولدفور البيبة عن عان عال يراعى المغاطر المتلقية                        |                                        |
|                                                                                                    | Languere                               |
| Southin part International Poderation of Red Cross and Red Crescent Societies (FRC) and International Committee of Red C | Cross                                  |
| Date : December 11, 2019                                                                                                 | 1-1-1-1-1-1-1-1-1-1-1-1-1-1-1-1-1-1-1- |
| Type d'angagement : Ouvert                                                                                               | Mes engagements et rapports            |
|                                                                                                    | C Ingegeneering at capports assess     |
| Neighbours Help First network (NHF network) Regional pledge on disaste                                                   | BL Duffeferanze effere                 |
| management: opscaling south-eastern European National Societies                                                          |                                        |
| capacity in crisis and disaster preparedness, response and recovery                                                      | Soumethe                               |

- La liste des engagements soumis et des engagements ouverts signés par votre Société nationale/État/organisation s'affiche.
- Vous pouvez affiner la recherche en sélectionnant la session de la Conférence.
- Sélectionnez l'engagement au sujet duquel vous souhaitez faire un rapport. Cliquez sur le « titre de l'engagement » pour l'ouvrir.
- Au bas de la colonne à droite, cliquez sur le bouton « faire rapport sur cet engagement ». Une page de soumission de rapport apparaît.

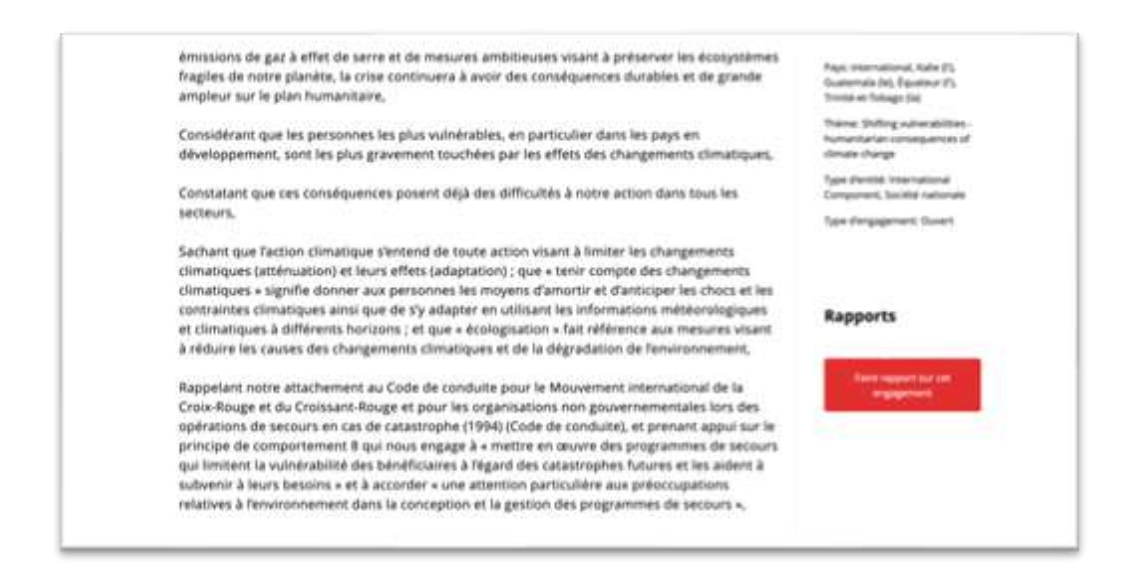

- Remplissez les champs requis « titre », « soumis par », « nom et adresse électronique de la personne de référence », etc.
- Veuillez décrire quelles mesures ont été prises (ainsi que les problèmes rencontrés) et fournir des exemples concrets.
- Vous pouvez joindre des documents de référence, p. ex. des images, une présentation PowerPoint, une brochure, des vidéos, etc.

| votre organisación a celle pris des mesures en vue de la mise en districe de cet engagement ?                                                                                                    |
|----------------------------------------------------------------------------------------------------|
| has .                                                                                                    |
| Veuillez expliquer pourquii aucune mesure n'a été prise et décrire les problèmes rescantrés.                                                                                                    |
| $a \not z \not u = a = a \not a \not a : c \not a \times$                                                                                                    |
|                                                                                                    |
|                                                                                                    |
|                                                                                                    |
|                                                                                                    |
|                                                                                                    |
|                                                                                                    |
|                                                                                                    |
|                                                                                                    |
|                                                                                                    |
|                                                                                                    |
|                                                                                                    |
| Nous nous tenons à watre disposition si vous avez besoin d'une assistance/d'un soutien dans la mise en œuvre de vos engagements et<br>Tétablissement de rapports. Veuillez nous contacter à l'adresse : pledge@rcrsconfierence.org.                                                              |
| Alous nous tenons à votre disposition si vous avez besoin d'une assistance/d'un voutien dans la mise en œuvre de vos engagements et<br>Retablissement de rapports. Veuillez nous contacter à l'adresse : pledgedircriconderence.org.<br>File upited!                                             |
| Nous nous tenons à votre disposition si vous avez besoin d'une assistance/d'un soutien dans la mise en œuvre de vos engagements et<br>Tétablissement de rapports. Veuillez nous contacter à l'adresse : piedge@rcrsconference.org.<br>File uplicati.<br>Chasar un faiter Aucus faiter chasai     |
| Nous nous tenons à untre disposition si vous avez besoin d'une assistance/d'un soutien dans la mise en œuvre de vos ergagements et<br>Tétablissement de rapports. Veullez nous contacter à l'adresse : piedge@rcrs.conference.org.<br>File upitsell.<br>Chause un ficher :<br>Labilite claver :* |

- Lorsque vous avez terminé, veuillez lire attentivement la clause de non-responsabilité et cliquer sur « soumettre ».
- Notez que l'administrateur des engagements recevra une notification afin de valider l'engagement avant sa publication en ligne.

\*\*\*Nous recommandons vivement de faire rapport sur les engagements soumis. Les membres et les observateurs de la Conférence doivent également effectuer un rapport individuel sur les engagements ouverts qu'ils ont signés\*\*\*

#### Comment effectuer un rapport sur une résolution ?

Un rapport doit être effectué sur la mise en œuvre des 6 résolutions thématiques suivantes adoptées à la XXXIII<sup>e</sup> Conférence internationale :

Résolution 1 : S'approprier le DIH : Feuille de route pour améliorer la mise en œuvre nationale du droit international humanitaire

Résolution 2 : Répondre aux besoins en matière de santé mentale et de soutien psychosocial des personnes touchées par les conflits armés, les catastrophes naturelles et d'autres situations d'urgence

Résolution 3 : Agir maintenant en combattant ensemble les épidémies et les pandémies

Résolution 4 : Rétablir les liens familiaux tout en respectant la vie privée, y compris en ce qui concerne la protection des données personnelles

Résolution 5 : Le leadership des femmes dans l'action humanitaire du Mouvement international de la Croix-Rouge et du Croissant-Rouge

Résolution 7 : Élaboration de lois et de politiques relatives aux catastrophes qui tiennent compte des changements climatiques et ne laissent personne pour compte

- Rendez-vous sur la page dédiée au <u>suivi de la mise en œuvre des résultats de la</u> <u>XXXIII<sup>e</sup> Conférence internationale</u> et sélectionnez la résolution au sujet de laquelle vous souhaitez effectuer un rapport.
- Une page sur cette résolution spécifique s'ouvre.
- Sélectionnez le bouton « accéder au formulaire de rapport en ligne ».
- Remplissez les champs requis et le questionnaire.
- Cliquez sur le bouton « soumettre » lorsque vous avez terminé. L'administrateur validera le rapport aux fins de sa publication en ligne.

\*\*\*Avant de soumettre le rapport, et dans le but de faciliter sa préparation, les membres de la Conférence peuvent télécharger le questionnaire au format Word\*\*\*

Veuillez noter que tous les rapports doivent être soumis en ligne.

Bien que le questionnaire soit le même pour les 6 résolutions, un rapport individuel distinct doit être soumis pour chacune d'entre elles.

### Quand effectuer un rapport sur les résolutions et engagements pris à l'occasion de la XXXIII<sup>e</sup> Conférence internationale ?

Pour permettre un compte rendu dynamique, le système de rapport sera ouvert de juillet 2021 à septembre 2023. Les membres de la Conférence peuvent soumettre leurs mises à jour sur les progrès réalisés à tout moment durant cette période.

La période étant longue, les membres de la Conférence peuvent soumettre plus d'un rapport sur la même résolution/le même engagement, et chaque rapport sera marqué par date. Par exemple, les membres de la Conférence peuvent soumettre une mise à jour en 2021/2022 pour montrer

l'avancement dans la mise en œuvre, puis un rapport final en 2023 pour rendre compte de l'aboutissement de leurs travaux.

Ces rapports seront compilés et publiés sur le site web afin de mettre en évidence les progrès réalisés et, surtout, de démontrer l'impact des résultats de la Conférence sur notre action quotidienne. En outre, ces rapports serviront à l'élaboration d'un rapport consolidé final sur la mise en œuvre des résultats de la XXXIII<sup>e</sup> Conférence internationale, pour soumission à la XXXIV<sup>e</sup> Conférence internationale en 2023.

#### Comment consulter ou rechercher des rapports en ligne ?

- Rendez-vous sur la page « rechercher un engagement » <u>https://rcrcconference.org/fr/about-</u> <u>4/pledges/search/</u> où des filtres sont proposés.

Dans la colonne à droite, sélectionnez « rapport ». L'utilisateur peut affiner la recherche en choisissant la « session de la Conférence », des « mots-clés », une « entité », etc.

| Rechercher un engagement ou un rapport                        | (100) (100)                           |
|---------------------------------------------------------------|---------------------------------------|
| Recherch                                                      | e Filtres                             |
|                                                               | Réinitialiser                         |
|                                                               |                                       |
| Résultats de la rectaente :                                   | Type de document:                     |
|                                                               | · Rapport                             |
| Building community resilience and contributing to sustainable | C Engagement split.figue              |
| development by Partners for Resilience                        | <ul> <li>Sngagement susert</li> </ul> |
|                                                               | Session de la Conférence:             |
| Soumis par: Netherlands Red Cross                             | Dent                                  |
| Date: july 31, 2016                                           |                                       |
| type a engagement : peoproport                                | Soumis par:                           |
|                                                               | and a second second                   |
| Building community resilience and contributing to sustainable |                                       |
| development by Partners for Resilience                        | Type destité                          |
| development by runners for Resilience                         |                                       |
| Records over Reduction in Bud Cross                           | Close                                 |
| Date: July 31, 2019                                           | Real                                  |
| Type d'engagement : piedge-report                             | rajz                                  |
|                                                               | Chemir.                               |
| Building resilience in a changing climate                     | Mots-clés:                            |
|                                                               | - Chargement                          |
| Sources and Rules and Cross                                   | cimatique                             |
| Date : 3.4y 30, 2019                                          |                                       |
| Type d'angagement : piedge report                             |                                       |
|                                                               | Langues                               |
|                                                               | Overlag                               |